# **Software Upgrade - Table of Contents**

Upgrade Strategy Important Upgrade Considerations Upgrade Requirements **Compatibility Matrix CommNet Server** Windows Windows Cluster - Virtual Server CommNet Server SNMP Enabler CommNet Agent Windows Windows Cluster - Virtual Server CommNet Browser Windows Windows Cluster - Virtual Server Books Online Backward Compatibility

# **Upgrade Strategy**

The software can be upgraded to take advantage of new features and enhancements that are available in the current version.

The upgrade process is designed to preserve the existing data and configuration being used by the system. Wherever required, additional steps that are necessary to prepare for the upgrade and post upgrade tasks are also described.

To fully understand the changes and enhancements in this version, review the product's release notes before beginning the upgrade.

Consider the following before upgrading the software:

- Use the following sequence to upgrade the software components:
  - Upgrade the CommNet Server
  - Upgrade the CommNet Agents
  - Upgrade the CommNet Browser.
- During the upgrade, if more than one component is installed in a computer, the system automatically detects and upgrades all the components in that computer. For example, if the CommNet Server computer also contains the CommNet Browser software, the upgrade program will automatically upgrade this component. In such a case, it is not necessary to follow the above-mentioned upgrade sequence. Note that the CommNet Agent is automatically upgraded during the CommServe upgrade process.
- The CommNet Server can work with following releases of the CommNet Agent software. (For more information, see the Compatibility Matrix.)
  - 0 6.1.0
  - 0 7.0.0
  - 0.0.8

7.0.0

Also, if the CommNet Server is upgraded, the CommNet Browser must be upgraded as well. You cannot administer an upgraded CommNet Server with an older release of the CommNet Browser.

## Supported Upgrade Paths

Supported

| Installed Version                  | Upgrade to Version<br>8.0.0 | Information                                                                                |
|------------------------------------|-----------------------------|--------------------------------------------------------------------------------------------|
| CommNet Servei                     | r                           |                                                                                            |
| 6.1.0                              | Supported                   | Upgrade directly to CommNet Server 8.0.0                                                   |
| 7.0.0                              | Supported                   | Upgrade directly to CommNet Server 8.0.0                                                   |
| CommNet Agent                      |                             |                                                                                            |
| 6.1.0<br>(with 6.1.0<br>CommServe) | Supported                   | Upgrade the CommServe to 8.0.0. This will automatically upgrade the CommNet Agent to 8.0.0 |
| 7.0.0<br>(with 8.0.0<br>CommServe) | Supported                   | Upgrade the CommServe to 8.0.0. This will automatically upgrade the CommNet Agent to 8.0.0 |
| CommNet Brows                      | er                          |                                                                                            |
| 6.1.0                              | Supported                   | Upgrade directly to 8.0.0                                                                  |

Upgrade directly to 8.0.0

### **CommNet Server SNMP Enabler**

| 6.1.0 Supported        |  | Upgrade directly to 8.0.0 |
|------------------------|--|---------------------------|
| 7.0.0 Supported Upgrad |  | Upgrade directly to 8.0.0 |

# **Important Upgrade Considerations**

- General
- Server Upgrades
- Agent Upgrades
- Browser Upgrades

### General

Consider the following for all software upgrades:

#### **Performing Upgrades Using Terminal Server**

When using Terminal Server to perform an upgrade, use a UNC path to initiate the setup.exe for the upgrade program. For example:

Start > Run > \\<Computer\_where\_Calypso Monitor\_CD\_resides>\<share name>\setup.exe

### **Post Upgrade Service Pack**

After upgrading the software components verify and if necessary apply the following:

- Any Service Packs that may have been released for this software version.
- Any post Service Pack hot fixes. Such hot fixes are available on the Maintenance Advantage web site.

### Server Upgrades

• When upgrading the CommServe, CommNet Server or SRM Server to the current release, Microsoft SQL Server is upgraded to Microsoft SQL 2005.

Hence it is important to only upgrade the CommServe(s), CommNet Server(s) or SRM Server(s) in your environment when ALL of them can be upgraded to the current release. This will prevent any software conflicts.

 The current version of the CommNet Server functions with CommServe and SRM Server versions indicated in the Compatibility Matrix.

During the CommNet Server upgrade, if any of the previous unsupported versions are found, a failure message or a warning message is displayed. You must take appropriate actions as indicated in the message.

- When upgrading the CommNet Server in a clustered environment, perform the following:
  - Install the Microsoft Visual C++ 2005 SP1 Redistributable Package in all the passive nodes after upgrading the CommNet Server in the active node. This is a mandatory requirement as the CommNet Services will not start when a failover occurs.

#### NOTES

Microsoft Visual C++ 2005 SP1 Redistributable Package can be installed from the Software Installation Discs. The package is available in the appropriate folder for each platform as follows:

- 32-bit INTEL32\Bin\vcredist\_x86.exe
- X64 AMD64\Bin\ vcredist\_x64.exe
- IA64 INTEL64\Bin\ vcredist\_IA64.exe

## Agent Upgrades

Consider the following for CommNet Agent upgrades:

- The CommNet Agents can be upgraded using the CommServe Software Installation Disc.
- When you upgrade the CommServe to the latest release, the CommNet Agent is upgraded to the latest release as well.
- CommNet Server can function with several CommNet Agent versions. For more information, see the Compatibility Matrix.

### **Browser Upgrades**

Consider the following for all CommNet Browser upgrades:

### **CommNet Browser Upgrades on Macintosh/Linux**

CommNet Browser upgrades from earlier releases are not supported on Macintosh and Linux. To use the current release, uninstall the older version, and install the current release.

### Java Runtime Environment (JRE)

Consideration for Java Runtime Environment (JRE):

- If the recommended version of JRE is not available, it will be installed during the upgrade. See System Requirements CommNet Browser as a Stand-Alone Application for information on the supported versions of JRE. Since different versions of JRE can co-exist, other applications using JRE will not be affected.
- If you have created or copied shortcuts for the CommNet Browser in your desktops or Start menu, you should delete these and re-copy the new shortcut which is created during the upgrade.

# **Upgrade Requirements**

Select the desired topic:

- General Requirements
- CommNet Agent and CommNet Server Requirements

## **General Requirements**

The following requirements apply to all upgrades of the software:

- The computer satisfies both the general and upgrade requirements for the software component being upgraded.
- If you have multiple software components installed in the computer, refer to the requirements and issues that are applicable to the upgrade of the specific component.
- Verify that all applications (CommNet Browser, CommCell Console, Service Control Manager and Library and Drive Configuration windows) are closed.
- Verify that the SQL Server instance is running on the CommNet Server computer.
- Close all applications and disable any programs that run automatically, including antivirus, screen savers and system utilities. Some programs, including antivirus software, may be running as a service. Stop and disable all non-essential services before you begin. You can re-enable them after the upgrade.
- The files and folders on the computer being upgraded should not be opened by other applications, (e.g., Windows Explorer, FTP, etc.) on this computer or from other computers, during the upgrade.

## **CommNet Agent and CommNet Server Requirements**

When upgrading a CommNet Server or CommNet Agent, the following requirements apply in addition to the items above:

- Verify that the CommNet Server you want to upgrade has a permanent license. Evaluation licenses cannot be upgraded.
- Verify that CommNet services on the CommNet Server computer are running.
- Verify that CommServe services on the CommNet Agent computer are running.

# **Compatibility Matrix**

Version Functions with Notes CommNet Server CommNet Agent 6.1.0 on CommServe Some CommNet Server 8.0.0 functions 8.0.0 6.1.0 are not supported. Verify that the CommNet Agent updates are installed on the CommServe. CommNet Agent 7.0.0 on CommServe Some CommNet Server 8.0.0 functions 7.0.0 are not supported. Verify that the CommNet Agent updates are installed on the CommServe. Includes SRM Server and Agent software CommNet Agent 8.0.0 on CommServe 8.0.0 Storage Resource Management (SRM), previously known as QSM, is now merged with Simpana software. QSM Server 6.1.0 Requires all corresponding software version updates to be applied on the CommNet and QSM Servers. Requires all corresponding software QSM Server 7.0.0 version updates to be applied on the CommNet and QSM Servers.

The following CommServe and QSM Server versions are supported in this release:

# **Upgrade the CommNet Server**

Click on a link below to go to a specific section of the software upgrade:

- Upgrade Requirements
- Before You Begin
- Upgrade Procedure
- Post-Upgrade Considerations

The procedure on this page describes the steps involved in upgrading the CommNet Server in a nonclustered environment. This procedure provides steps for upgrading the CommNet Server only.

If multiple components are installed on a computer the upgrade program automatically upgrades all the components. In such a situation, the upgrade sequence may vary. Refer to the appropriate procedures for upgrade requirements and steps specific to the component.

Verify that the computer in which you wish to upgrade the software satisfies the minimum requirements specified in System Requirements - CommNet Server.

## **Upgrade Requirements**

- Review the following:
  - o Upgrade Strategy
  - o Important Upgrade Considerations
  - Upgrade Requirements
- During the CommNet Server deployment, the CommNet Server Statistics Database is automatically enabled to enhance the performance of the software.
- It is strongly recommended that you backup the CommNet Server database using the Microsoft SQL *i*DataAgent or the **SQL Enterprise Manager** before performing an upgrade.

Note that the same SQL Server instance will be used during the CommNet Server upgrade and will not be changed.

• It is strongly recommended that you run the CnReduceDBSize tool before performing the CommNet Server upgrade. This tool compresses the size of the CommNet Database and as a result the upgrade process will be significantly faster. Information on how to run this tool can be obtained in the **Readme** file provided with this tool. This tool/utility is included in the Resource Pack available in Maintenance Advantage Web site. Download the latest version before using the tool/utility.

The CommServe Database Engine will be upgraded to Microsoft SQL Server database instance with the appropriate service pack during the CommServe software upgrade.

Verify and ensure that Microsoft SQL Server components are not already installed on the CommServe computer. For example, Microsoft SQL Server Native Client, Microsoft SQL Server VSS Writer, etc.

If these components are installed, the CommServe upgrade will fail; uninstall these components before upgrading the CommServe software.

## **Before You Begin**

• Log on to the computer as the local Administrator or as a member of the local Administrators group on that computer. For clustered computers, log on as Domain User with administrative privileges to all nodes in the cluster.

- If the QSM software is installed on the CommNet Server computer, using the QSM Service Control Manager, manually stop the QSM Services.
- If the CommNet Server upgrade fails during the following upgrade process, use the **DBUpgrade** utility from the Resource Pack to perform the upgrade. See Upgrade the CommNet Server Using the DBUpgrade Utility for more information.

## Upgrade Procedure

1. Place the appropriate Software Installation Disc into the drive. After a few seconds, the installation menu is displayed.

If the installation menu does not display:

- Click the Start button on the Windows task bar, a then click **Run**.
- Browse to the installation disc drive, select setup.exe, click Open, then click OK.
- 2. Select the desired language and click **Next** to continue.
- 3. Select the option to install software on this computer.

#### NOTES

- The options that appear on this screen depend on the computer in which the software is being installed.
- 4. From the Welcome screen, click Next to continue if no other applications are running.

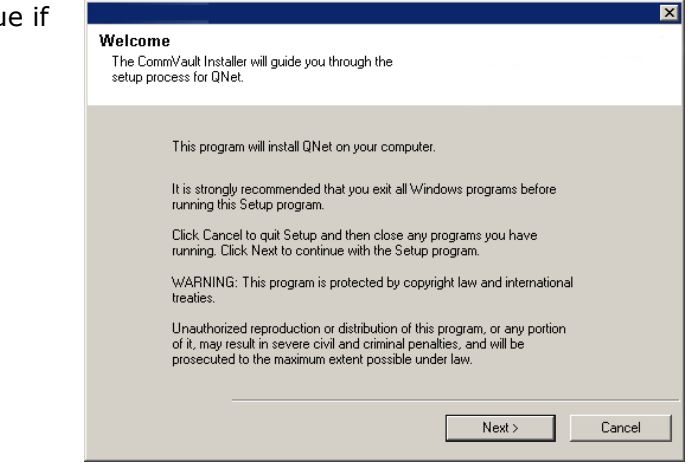

5. Read the virus scanning software warning. Click **OK** to continue if virus scanning is disabled.

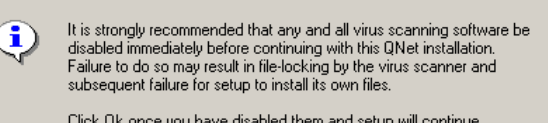

Click Ok once you have disabled them and setup will continue.

ΟK

6. Read and agree to the license agreement.

> Select I accept the terms in the license agreement then click Next to continue.

|    |                                                                                                    | License Agreement Please read the following License Agreement. Press the PAGE DOWN key to view the entire agreement.   CommVault Systems, Inc.   End User License and Limited Warranty Agreement   CommVault® Software Release 70.0   (including Microsoft® SQL Server™ 2005, SQL Server™ 2005 Desktop Edition and Windows Pre-Installation Environment)     I gocept the terms in the license agreement.     I go not accept the terms in the license agreement.     (accept the terms in the license agreement.     I go not accept the terms in the license agreement. |
|----|----------------------------------------------------------------------------------------------------|----------------------------------------------------------------------------------------------------|
| 7. | You are asked if you want to upgrade the software.<br>Click <b>Next</b> to continue.                                                                                                    | Software Upgrade Choose whether or not to upgrade the software Setup has detected that another version of software is already installed on this computer. Do you wish to upgrade software version 6.1.0(BUILD xx) to version 7.0.0(BUILD xx)? Please note that once you start the upgrade process it cannot be rolled back and you must finish it before you can use the software.                                                                                                    |
| 8. | A warning message appears that the entire contents<br>of the installation folder will be cleaned.<br>Click <b>Yes</b> to continue.                                                         | Software Upgrade will cleanup the entire contents of C:\Program<br>Files\ <install directory=""><br/>Click 'Yes' if you wish to continue with the Upgrade.</install>                                                                                                    |
| 9. | A warning message appears to backup the<br>CommNet Server database before upgrading the<br>software.<br>Click <b>No</b> to continue if your CommNet Server<br>database has been backed up. | Before your proceed with the upgrade, it is recommended that you backup your software database. You may perform this either using SQL Enterprise Manager or through Galaxy SQL iDataAgent, if installed.<br>Click YES to quit this Setup and perform database backup now.<br>Click NO to proceed with upgrade.                                                                                                    |

**10.** Specify a password for the SQL user **sa**.

**Enter Password** - Enter the password for the SQL user **sa**.

**Use Windows Authentication** - Check this box to use a Windows Administrator account with SQL System Administrator privileges in place of the **sa** account to access the SQL database. This option is deselected by default.

Click Next to continue.

|     |                                                                                                    | SQL User Password Provide a password for SQL user  Please provide the password of SQL user 'sa'  SQL User Enter Password Confirm Password Confirm Password                              |
|-----|----------------------------------------------------------------------------------------------------|----------------------------------------------------------------------------------------------------|
| 11. | Click <b>Yes</b> to upgrade the CommNet Database                                                                                                    |                                                                                                    |
|     | Engine.                                                                                                    | Setup will now upgrade a dedicated instance of the Database Engine.                                                                                                    |
|     | NOTES                                                                                                    | This process may take some time. Click Yes' to continue.                                                                                                    |
|     | • This will upgrade the CommNet Database Engine<br>to Microsoft SQL Server (Enterprise Edition) with<br>the appropriate service pack. See System<br>Requirements - CommNet Server for more<br>information. | Choosing No will exit the Setup. In such a case, you may resume<br>Setup later at any time.                                                                                             |
|     | This step may take several minutes to complete.                                                                                                    |                                                                                                    |
|     | <ul> <li>Clicking No will exit the upgrade program.</li> </ul>                                                                                                    |                                                                                                    |
| 12. | Click <b>OK</b> to install Microsoft .NET Framework.                                                                                                    |                                                                                                    |
|     | NOTES                                                                                                    | Setup needs to install Microsoft .NET Framework for the selected platforms. Click OK to                                                                                                 |
|     | • This option will only appear if Microsoft .NET<br>Framework has not been installed on this<br>computer.                                                                                                  |                                                                                                    |
| 13. | Click <b>Yes</b> to install the Java Runtime Environment (JRE) or click No if you would like to use the JRE Version already available in your computer.                                                    | Setup determined that this machine has JRE version x.x.x.x installed.<br>It is recommended to use version J2SE Runtime Environment x.x.x<br>Would you like to install this version now? |
|     | NOTES                                                                                                    |                                                                                                    |
|     | <ul> <li>This prompt will be displayed only when JRE<br/>version 1.5.x is available in the computer.</li> </ul>                                                                                            | Yes No                                                                                                    |
| 14. | If the Internet Information Server (IIS) is installed<br>on this computer, the install program asks if you<br>want to configure the software for web-based<br>administration.                              | Do you want to configure CommNet Browser for web administration?                                                                                                    |
|     | Click <b>Yes</b> to continue.                                                                                                    | Yes No                                                                                                    |
|     | NOTES                                                                                                    |                                                                                                    |
|     | <ul> <li>If IIS is not installed then you will not receive<br/>this prompt.</li> </ul>                                                                                                    |                                                                                                    |
|     | <ul> <li>The screen to the right may look different<br/>depending upon the software selected for install<br/>or upgrade.</li> </ul>                                                                        |                                                                                                    |

**<sup>15.</sup>** When prompted for an alias, type the name (or use

|     | the default) of the Web alias that you want to use for accessing the CommNet Browser remotely.                                         | Web Administration           Web Administration Information                                                                                                    |
|-----|----------------------------------------------------------------------------------------------------|----------------------------------------------------------------------------------------------------|
|     | Click <b>Next</b> to continue.                                                                                                    |                                                                                                    |
|     | NOTES                                                                                                    |                                                                                                    |
|     | <ul> <li>If IIS is not installed then you will not receive<br/>this prompt.</li> </ul>                                                 | Please enter an alias that you will use to connect to the software via your Web browser                                                                                                    |
| 16. | Click <b>Yes</b> to continue.                                                                                                    |                                                                                                    |
|     | NOTES                                                                                                    | The alias you entered is already is use. Do you want to overwrite ?                                                                                                    |
|     | <ul> <li>This prompt will be displayed if you have already<br/>configured the CommNet Browser for Web<br/>Administration.</li> </ul>   | <u>Yes</u> <u>No</u>                                                                                                    |
| 17. | Verify the summary of selected components.                                                                                             | Xummary                                                                                                    |
|     | Click <b>Next</b> to continue.                                                                                                    | Software install summary                                                                                                    |
|     | NOTES                                                                                                    | Setup has enough information to start copying the program files. If you are satisfied<br>with the settings, click Next to begin copying files.                                                                                                    |
|     | <ul> <li>The Summary to the right may look different<br/>depending upon the components selected for<br/>install or upgrade.</li> </ul> | The following software will be upgraded to (Version 7.0.0(BUILD xx)) :<br>+ CommNet Server<br>+ CommNet Browser<br>Destination Path = C:\Program Files\<br>Server display name = alto<br>Server display name = alto<br>Server interface name = alto<br>Server database Primary Data files = C:\MSSQL2000\ |
|     |                                                                                                    | ۲                                                                                                    |
|     |                                                                                                    | < Back Next> Cancel                                                                                                    |
| 18. | In order for the CommNet Server to successfully upgrade, the web publishing service needs to be stopped.                               | Setup must now stop the World Wide Web Publishing (W3SVC)service to ensure a successful upgrade.                                                                                                    |
|     | Click <b>Yes</b> to stop the service and continue the upgrade process.                                                                 | Select Yes to continue or No to exit setup.                                                                                                    |
|     |                                                                                                    |                                                                                                    |

**19.** Setup displays the successfully installed or upgraded software components. Click **Finish** to close the install program.

### NOTES

• The screen to the right may look different depending upon the components selected for install or upgrade.

| Completion Report<br>Setup Complete                                                                                                    |
|----------------------------------------------------------------------------------------------------|
| QNet software installation completed successfully.<br>[Version 7.0.0]<br>You must install Galaxy iDA for SQL server on this software server and setup regular<br>schedules to protect software database. This is also needed to provide firewall support for<br>this software Server to talk to CommCells that are separated by firewall from this Server.<br>Click 'Finish' to complete setup. |
|                                                                                                    |

# Post-Upgrade Considerations

- Install post-release updates or Service Packs that may have been released after the release of the software.
- To protect the CommNet Server database against disasters, such as computer failure, application failure, etc. it is recommended that you have a Disaster Recovery strategy in place. See Disaster Recovery for more information.
- The CommNet Services will be restarted after the upgrade. Note that you may see a higher CPU and memory utilization for some time immediately after the upgrade.
- With the time-zone name changes implemented in Windows, it is recommended that Cell Synchronization operations for all the cells in the CommNet domain be executed at this time to update the CommNet Server with the new names. For example, (GMT-08:00) Pacific Time (US & Canada); Tijuana will become (GMT-08:00) Pacific Time (US & Canada). For more information, see Synchronize Cells.
- Running reports that include Cell-Client Group information may display errors if the time-zone of the CommNet Server is set to (GMT-08:00) Pacific Time (US & Canada), and the time-zone of the Cell-Client Group is set to (GMT-08:00) Pacific Time (US & Canada), Tijuana. To resolve this issue, set the time-zone of the Cell-Client Group to (GMT-08:00) Pacific Time (US & Canada). See Add/Modify a Cell-Client Group.

# **Upgrade the CommNet Server - Clustered Environment**

Click on a link below to go to a specific section of the software upgrade:

- Upgrade Requirements
- Before You Begin
- Upgrade Procedure
- Post-Upgrade Considerations

The procedure on this page describes the steps involved in upgrading the CommNet Server on the virtual server. The upgrade must be performed in the active node. The passive nodes will be automatically upgraded.

If multiple components are installed on a computer the upgrade program automatically upgrades all the components. In such a situation, the upgrade sequence may vary. Refer to the appropriate procedures for upgrade requirements and steps specific to the component.

Verify that the computer in which you wish to upgrade the software satisfies the minimum requirements specified in System Requirements - CommNet Server.

## **Upgrade Requirements**

- Review the following:
  - Upgrade Strategy
  - Important Upgrade Considerations
  - o Upgrade Requirements
- During the CommNet Server deployment, the CommNet Server Statistics Database is automatically enabled to enhance the performance of the software.
- It is strongly recommended that you backup the CommNet Server database using the Microsoft SQL *i*DataAgent or the **SQL Enterprise Manager** before performing an upgrade.

Note that the same SQL Server instance will be used during the CommNet Server upgrade and will not be changed.

• It is strongly recommended that you run the CnReduceDBSize tool before performing the CommNet Server upgrade. This tool compresses the size of the CommNet Database and as a result the upgrade process will be significantly faster. Information on how to run this tool can be obtained in the **Readme** file provided with this tool. This tool/utility is included in the Resource Pack available in Maintenance Advantage Web site. Download the latest version before using the tool/utility.

## Before You Begin

- Log on to the computer as the local Administrator or as a member of the local Administrators group on that computer. For clustered computers, log on as Domain User with administrative privileges to all nodes in the cluster.
- If the QSM software is installed on the CommNet Server computer, using the QSM **Service Control Manager**, manually stop the QSM Services.
- If the CommNet Server upgrade fails during the following upgrade process, use the **DBUpgrade** utility from the Resource Pack to perform the upgrade. See Upgrade the CommNet Server Using the DBUpgrade Utility for more information.

## **Upgrade Procedure**

- 1. Log on to the computer as the local Administrator or as a member of the local Administrators group on that computer. For clustered computers, log on as Domain User with administrative privileges to all nodes in the cluster.
- 2. Upgrade the CommNet database to Microsoft SQL Server 2005 with the appropriate Service Pack. The SQL Server upgrade can be performed from the appropriate Software Installation Discs containing the Microsoft SQL Server software.
- **3.** Place the appropriate Software Installation Disc into the drive. After a few seconds, the installation menu is displayed.

If the installation menu does not display:

- Click the **Start** button on the Windows task bar, a then click **Run**.
- Browse to the installation disc drive, select **setup.exe**, click Open, then click **OK**.
- Select the desired language and click Next to continue.
- Select the option to install software on this computer.

#### NOTES

- The options that appear on this screen depend on the computer in which the software is being installed.
- From the Welcome screen, click Next to continue if no other applications are running.
   Welcome
   The CommVault Installer will guide you through the setup process for QNet.

This program will install QNet on your computer.

It is strongly recommended that you exit all Windows programs before running this Setup program.

Click Cancel to quit Setup and then close any programs you have running. Click Next to continue with the Setup program.

WARNING: This program is protected by copyright law and international treaties.

Unauthorized reproduction or distribution of this program, or any portion of it, may result in severe civil and criminal penalties, and will be prosecuted to the maximum extent possible under law.

7. Read the virus scanning software warning.Click **OK** to continue if virus scanning is disabled.

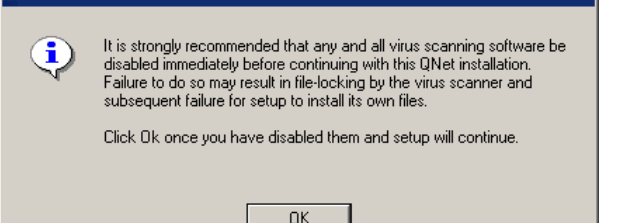

Next >

Cancel

Read and agree to the license agreement.
 Select I accept the terms in the license

| ×                                                                                                    |
|----------------------------------------------------------------------------------------------------|
| License Agreement<br>Please read the following License Agreement. Press<br>the PAGE DOWN key to view the entire agreement.                                                                                                    |
| CommVault Systems, Inc.<br>End User License and Limited Warranty Agreement<br>CommVault® Software Release 7.0.0<br>(including Microsoft® SQL Server <sup>™</sup> 2005, SQL Server <sup>™</sup> 2005 Desktop Edition<br>and Windows Pre-Installation Environment) |
| I gocept the terms in the license agreement.      I go not accept the terms in the license agreement.                                                                                                    |
| ×                                                                                                    |
| Cluster Install Type<br>Select the type of cluster installation                                                                                                    |
| Please select the type of Cluster install                                                                                                    |
| Install software on the Ehysical node     Install software on a ⊻irtual server :                                                                                                    |
| < <u>Back</u> <u>N</u> ext> <u>C</u> ancel                                                                                                    |
| Virtual Server Selection<br>Select the virtual server for which you would like to run<br>setum                                                                                                    |
| Choose from the following list of disk groups<br>configured on this cluster.          Apps       Image: Cancel                                                                                                    |
|                                                                                                    |

You are asked if you want to upgrade the software.
 Click Next to continue.

|                                                                                                    | Software Upgrade Choose whether or not to upgrade the software Setup has detected that another version of software is already installed on this computer. Do you wish to upgrade software version 6.1.0(BUILD xx) to version 7.0.0(BUILD xx)? Please note that once you start the upgrade process it cannot be rolled back and you must finish it before you can use the software.  (Back Next > Cancel                                                                                                    |
|----------------------------------------------------------------------------------------------------|----------------------------------------------------------------------------------------------------|
| <ol> <li>A warning message appears that t<br/>of the installation folder will be cle<br/>Click <b>Yes</b> to continue.</li> </ol>                                                                                                    | he entire contents<br>aned.<br>Software Upgrade will cleanup the entire contents of C:\Program<br>Files\ <install directory=""><br/>Click 'Yes' if you wish to continue with the Upgrade.</install>                                                                                                    |
| <ul> <li>13. Specify a password for the SQL us</li> <li>Enter Password - Enter the pass user sa.</li> <li>Use Windows Authentication - use a Windows Administrator acco System Administrator privileges in account to access the SQL databas deselected by default.</li> <li>Click Next to continue.</li> </ul> | er sa.   word for the SQL   SQL User Password   Provide a password for SQL user   Check this box to   unt with SQL   place of the sa   se. This option is     SQL User     Enter Password     Use Windows Authentication     Confirm Password     Use Windows Authentication                                                                                                    |
| <ul><li>14. A warning message appears to bac<br/>CommNet Server database before<br/>software.</li><li>Click No to continue if your Comm<br/>database has been backed up.</li></ul>                                                                                                    | ckup the upgrading the       Image: Second second sec |
| <ul> <li>15. If the Internet Information Server on this computer, the install progr want to configure the software for administration.</li> <li>Click Yes to continue.</li> <li>NOTES</li> </ul>                                                                                                    | (IIS) is installed<br>am asks if you<br>web-based<br><u>Yes</u> <u>No</u>                                                                                                    |

- If IIS is not installed then you will not receive this prompt.
- The screen to the right may look different

depending upon the software selected for install or upgrade.

| 16. | When prompted for an alias, type the name (or use the default) of the Web alias that you want to use for accessing the CommNet Browser remotely. | Web Administration           Web Administration Information                                                                                                    |
|-----|----------------------------------------------------------------------------------------------------|----------------------------------------------------------------------------------------------------|
|     | Click <b>Next</b> to continue.                                                                                                    |                                                                                                    |
|     | NOTES                                                                                                    |                                                                                                    |
|     | <ul> <li>If IIS is not installed then you will not receive<br/>this prompt.</li> </ul>                                                           | Please enter an alias that you will use to connect to the software via your Web browser                                                                                                    |
|     |                                                                                                    | Next > Cancel                                                                                                    |
| 17. | Click <b>Yes</b> to continue.                                                                                                    |                                                                                                    |
|     | NOTES                                                                                                    | The alias you entered is already is use. Do you want to overwrite ?                                                                                                    |
|     | • This prompt will be displayed if you have already configured the CommNet Browser for Web Administration.                                       |                                                                                                    |
| 18. | Verify the summary of selected components.                                                                                                    | Xumman/                                                                                                    |
|     | Click <b>Next</b> to continue.                                                                                                    | Software install summary                                                                                                    |
|     | NOTES                                                                                                    | Setup has enough information to start copying the program files. If you are satisfied<br>with the settings, click. Next to begin copying files.                                                                                                    |
|     | <ul> <li>The Summary to the right may look different<br/>depending upon the components selected for<br/>install or upgrade.</li> </ul>           | The following software will be upgraded to (Version 7.0.0(BUILD xx)) :<br>+ CommNet Server<br>+ CommNet Browser<br>Destination Path = C:\Program Files\<br>Server display name = alto<br>Server interface name = alto<br>Server database Primary Data files = C:\MSSQL2000\ |
|     |                                                                                                    | < <u>Rack</u> Cancel                                                                                                    |
| 19. | Click <b>Yes</b> to stop the World Wide Web Publishing Service (W3SVC).                                                                          | Setup must now stop the World Wide Web Publishing W3SVC)service                                                                                                    |
|     | NOTES                                                                                                    | to ensure a successful upgrade.<br>Select Yes to continue or No to exit setun                                                                                                    |
|     | <ul> <li>Clicking No will abort the upgrade.</li> </ul>                                                                                          |                                                                                                    |

**20.** Verify that the passive nodes have been successfully installed or upgraded. If any nodes were unavailable during install/upgrade, or did not install/upgrade successfully, see Manually install or upgrade a passive node.

Click **Next** to continue.

|                                                                                                    | X                                                                                                    |
|----------------------------------------------------------------------------------------------------|----------------------------------------------------------------------------------------------------|
|                                                                                                    | Summary<br>Passive Node Update Summary                                                                                                    |
|                                                                                                    | Setup has enough information to start copying the program files. If you are satisfied with the install settings, click Next to begin copying files.  Passive Node Install Results  CLUSTER1  Install completed successfully    Next > Cancel                                      |
| <ol> <li>Setup displays the successfully installed or<br/>upgraded software components. Click Finish to<br/>close the install program.</li> </ol> | Completion Report<br>Setup Complete                                                                                                    |
| NOTES                                                                                                    | QNet software installation completed successfully.<br>(Version 7.0.0)                                                                                                    |
| • The screen to the right may look different depending upon the components selected for                                                           | You must install Galaxy iDA for SQL server on this software server and setup regular<br>schedules to protect software database. This is also needed to provide firewall support for<br>this software Server to talk to CommCells that are separated by firewall from this Server. |
| install or upgrade.                                                                                                    | Click 'Finish' to complete setup.                                                                                                    |
|                                                                                                    |                                                                                                    |

#### 22.

Install the Microsoft Visual C++ 2005 SP1 Redistributable Package in all the passive nodes after upgrading the CommNet Server in the active node. This is a mandatory requirement as the CommNet Services will not start when a failover occurs.

#### NOTES

Microsoft Visual C++ 2005 SP1 Redistributable Package can be installed from the Software Installation Discs. The package is available in the appropriate folder for each platform as follows:

- 32-bit INTEL32\Bin\vcredist x86.exe
- X64 AMD64\Bin\ vcredist x64.exe
- IA64 INTEL64\Bin\ vcredist IA64.exe

## Post-Upgrade Considerations

- Install post-release updates or Service Packs that may have been released after the release of the software.
- To protect the CommNet Server database against disasters, such as computer failure, application failure, etc. it is recommended that you have a Disaster Recovery strategy in place. See Disaster Recovery for more information.
- The CommNet Services will be restarted after the upgrade. Note that you may see a higher CPU and

memory utilization for some time immediately after the upgrade.

- With the time-zone name changes implemented in Windows, it is recommended that Cell Synchronization operations for all the cells in the CommNet domain be executed at this time to update the CommNet Server with the new names. For example, (GMT-08:00) Pacific Time (US & Canada); Tijuana will become (GMT-08:00) Pacific Time (US & Canada). For more information, see Synchronize Cells.
- Running reports that include Cell-Client Group information may display errors if the time-zone of the CommNet Server is set to (GMT-08:00) Pacific Time (US & Canada), and the time-zone of the Cell-Client Group is set to (GMT-08:00) Pacific Time (US & Canada), Tijuana. To resolve this issue, set the time-zone of the Cell-Client Group to (GMT-08:00) Pacific Time (US & Canada). See Add/Modify a Cell-Client Group.

# **Upgrade the CommNet Server SNMP Enabler**

The CommNet Server SNMP Enabler is automatically upgraded during the CommNet Server Upgrade.

# **Upgrade the CommNet Agent**

The CommNet Agent is automatically upgraded during the CommServe Upgrade. (For more information, see the Upgrade Strategy.)

# **Upgrade the CommNet Agent on a Cluster**

The CommNet Agent is automatically upgraded during the CommServe Upgrade. (For more information, see the Upgrade Strategy.)

# **Upgrade the CommNet Browser**

Click on a link below to go to a specific section of the software upgrade:

- Before You Begin
- Upgrade Procedure
- Post-Upgrade Considerations

## **Before You Begin**

- Review the following:
  - Upgrade Strategy
  - Important Upgrade Considerations
  - O Upgrade Requirements
- Verify that the computer in which you wish to install the software satisfies the minimum requirements specified in System Requirements CommNet Browser as a Stand-Alone Application.

## **Upgrade Procedure**

- Log on to the computer as the local Administrator or as a member of the local Administrators group on that computer. For clustered computers, log on as Domain User with administrative privileges to all nodes in the cluster.
- 2. Place the appropriate Software Installation Disc into the drive. After a few seconds, the installation menu is displayed.

If the installation menu does not display:

- Click the **Start** button on the Windows task bar, a then click **Run**.
- Browse to the installation disc drive, select **setup.exe**, click Open, then click **OK**.
- Select the desired language and click Next to continue.
- Select the option to install software on this computer.

#### NOTES

- The options that appear on this screen depend on the computer in which the software is being installed.
- From the Welcome screen, click Next to continue if no other applications are running.

|    |                                                            | Welcome         The CommVault Installer will guide you through the setup process for QNet.         This program will install QNet on your computer.         It is strongly recommended that you exit all Windows programs before running this Setup program.         Click Cancel to quit Setup and then close any programs you have running. Click Next to continue with the Setup program.         WARINING: This program is protected by copyright law and international treaters.         Unauthorized reproduction or distribution of this program, or any portion of it, may result in severe civil and criminal penalties, and will be prosecuted to the maximum extent possible under law.         Next >       Cancel |
|----|------------------------------------------------------------|----------------------------------------------------------------------------------------------------|
| 6. | Read the virus scanning software warning.                  |                                                                                                    |
|    | Click <b>OK</b> to continue if virus scanning is disabled. | It is strongly recommended that any and all virus scanning software be<br>disabled immediately before continuing with this QNet installation.<br>Failure to do so may result in file-locking by the virus scanner and<br>subsequent failure for setup to install its own files.<br>Click Ok once you have disabled them and setup will continue.                                                                                                    |
| 7. | Read and agree to the license agreement.                   | X                                                                                                    |
|    | Select I accept the terms in the license                   | License Agreement<br>Please read the following License Agreement. Press<br>the PAGE DOWN key to view the entire agreement.                                                                                                    |
|    |                                                            | CommVault Systems, Inc.<br>End User License and Limited Warranty Agreement<br>CommVault® Software Release 7.0.0<br>(including Microsoft® SQL Server™ 2005, SQL Server™ 2005 Desktop Edition<br>and Windows Pre-Installation Environment)<br>▼<br>C   gocept the terms in the license agreement.<br>G   go not accept the terms in the license agreement.<br><u>&lt; Back</u> <u>Next&gt;</u> <u>Cancel</u>                                                                                                    |
| 8. | You are asked if you want to upgrade the software.         | X<br>Software Upgrade                                                                                                    |
|    | Click <b>Next</b> to continue.                             | Choose whether or not to upgrade the software                                                                                                    |
|    |                                                            | Setup has detected that another version of software is already installed<br>on this computer.<br>Do you wish to upgrade software version 6.1.0(BUILD xx) to version<br>7.0.0(BUILD xx)?                                                                                                    |
|    |                                                            | Please note that once you start the upgrade process it cannot be rolled<br>back and you must finish it before you can use the software.                                                                                                    |
|    |                                                            | < <u>B</u> ack <u>N</u> ext>                                                                                                    |

**9.** A warning message appears that the entire contents of the installation folder will be cleaned.

Click Yes to continue.

|     |                                                                                                    | Software Upgrade will cleanup the entire contents of C:\Program<br>Files\ <install directory=""><br/>Click 'Yes' if you wish to continue with the Upgrade.</install>                    |
|-----|----------------------------------------------------------------------------------------------------|----------------------------------------------------------------------------------------------------|
| 10. | Click <b>Yes</b> to install the Java Runtime Environment<br>(JRE) or click No if you would like to use the JRE<br>Version already available in your computer.<br><b>NOTES</b> | Setup determined that this machine has JRE version x.x.x.x installed.<br>It is recommended to use version J2SE Runtime Environment x.x.x<br>Would you like to install this version now? |
|     | • This prompt will be displayed only when JRE version 1.5.x is available in the computer.                                                                                     |                                                                                                    |
| 11. | If the Internet Information Server (IIS) is installed<br>on this computer, the install program asks if you<br>want to configure the software for web-based<br>administration. | Do you want to configure CommNet Browser for web administration?                                                                                                    |
|     | Click <b>Yes</b> to continue.                                                                                                    | <u>Yes</u> N <u>o</u>                                                                                                    |
|     | NOTES                                                                                                    |                                                                                                    |
|     | <ul> <li>If IIS is not installed then you will not receive<br/>this prompt.</li> </ul>                                                                                        |                                                                                                    |
|     | <ul> <li>The screen to the right may look different<br/>depending upon the software selected for install<br/>or upgrade.</li> </ul>                                           |                                                                                                    |
| 12. | When prompted for an alias, type the name (or use the default) of the Web alias that you want to use for accessing the CommNet Browser remotely.                              | Web Administration<br>Web Administration Information                                                                                                    |
|     | Click <b>Next</b> to continue.                                                                                                    |                                                                                                    |
|     | NOTES                                                                                                    |                                                                                                    |
|     | • If IIS is not installed then you will not receive                                                                                                    | Please enter an alias that you will use to connect to the<br>software via your Web browser                                                                                              |
|     | this prompt.                                                                                                    |                                                                                                    |

**13.** Verify the summary of selected components.

### Click **Next** to continue.

### NOTES

• The Summary to the right may look different depending upon the components selected for install or upgrade.

192

|                                                                                                    | Summary<br>Software install summary                                                                                                    |
|----------------------------------------------------------------------------------------------------|----------------------------------------------------------------------------------------------------|
|                                                                                                    | Setup has enough information to start copying the program files. If you are satisfied<br>with the settings, click Next to begin copying files.                                                                                                    |
|                                                                                                    | The following software will be upgraded to (Version 7.0.0(BUILD xx)) :<br>+ CommNet Server<br>+ CommNet Browser<br>Destination Path = C:\Program Files\<br>Server display name = alto<br>Server interface name = alto<br>Server database Primary Data files = C:\MSSQL2000\                                                                                                    |
|                                                                                                    | ×                                                                                                    |
|                                                                                                    | < <u>B</u> ack <u>Next&gt;</u> <u>C</u> ancel                                                                                                    |
|                                                                                                    |                                                                                                    |
|                                                                                                    |                                                                                                    |
| <b>14.</b> Setup displays the successfully installed or upgraded software components. Click <b>Finish</b> to close the install program.                                                                                                    | Completion Report<br>Setup Complete                                                                                                    |
| <ul> <li>Setup displays the successfully installed or upgraded software components. Click Finish to close the install program.</li> <li>NOTES</li> </ul>                                                                                                    | Completion Report Setup Complete QNet software installation completed successfully. (Version 7.0.0)                                                                                                    |
| <ul> <li>14. Setup displays the successfully installed or upgraded software components. Click Finish to close the install program.</li> <li>NOTES</li> <li>The screen to the right may look different depending upon the components selected for</li> </ul>                     | Completion Report<br>Setup Complete<br>QNet software installation completed successfully.<br>(Version 7.0.0)<br>You must install Galaxy IDA for SQL server on this software server and setup regular<br>schedules to protect software database. This is also needed to provide firewall support for<br>this software Server to talk to CommCells that are separated by firewall from this Server.                                      |
| <ul> <li>14. Setup displays the successfully installed or upgraded software components. Click Finish to close the install program.</li> <li>NOTES</li> <li>The screen to the right may look different depending upon the components selected for install or upgrade.</li> </ul> | Completion Report<br>Setup Complete QNet software installation completed successfully.<br>(Version 7.0.0) You must install Galaxy iDA for SQL server on this software server and setup regular<br>schedules to protect software database. This is also needed to provide firewall support for<br>this software Server to talk to CommCells that are separated by firewall from this Server.<br>Click 'Finish' to complete setup.       |
| <ul> <li>14. Setup displays the successfully installed or upgraded software components. Click Finish to close the install program.</li> <li>NOTES</li> <li>The screen to the right may look different depending upon the components selected for install or upgrade.</li> </ul> | Completion Report Setup Complete QNet software installation completed successfully. (Version 7.0.0) You must install Galaxy iDA for SQL server on this software server and setup regular schedules to protect software database. This is also needed to provide firewall support for this software Server to talk to CommCells that are separated by firewall from this Server. Click 'Finish' to complete setup.                      |
| <ul> <li>14. Setup displays the successfully installed or upgraded software components. Click Finish to close the install program.</li> <li>NOTES</li> <li>The screen to the right may look different depending upon the components selected for install or upgrade.</li> </ul> | Completion Report<br>Setup Complete<br>QNet software installation completed successfully.<br>(Version 7.0.0)<br>You must install Galaxy iDA for SQL server on this software server and setup regular<br>schedules to protect software database. This is also needed to provide firewall support for<br>this software Server to talk to CommCells that are separated by firewall from this Server.<br>Click 'Finish' to complete setup. |
| <ul> <li>14. Setup displays the successfully installed or upgraded software components. Click Finish to close the install program.</li> <li>NOTES</li> <li>The screen to the right may look different depending upon the components selected for install or upgrade.</li> </ul> | Completion Report<br>Setup Complete<br>QNet software installation completed successfully.<br>(Version 7.0.0)<br>You must install Galaxy IDA for SQL server on this software server and setup regular<br>schedules to protect software database. This is also needed to provide firewall support for<br>this software Server to talk to CommCells that are separated by firewall from this Server.<br>Click 'Finish' to complete setup. |

# **Post-Upgrade Considerations**

• Install post-release updates or Service Packs that may have been released after the release of the software.

# **Upgrade the CommNet Browser on a Cluster**

Click on a link below to go to a specific section of the software upgrade:

- Before You Begin
- Upgrade Procedure
- Post-Upgrade Considerations

## **Before You Begin**

- Review the following:
  - Upgrade Strategy
  - Important Upgrade Considerations
  - O Upgrade Requirements
- Verify that the computer in which you wish to install the software satisfies the minimum requirements specified in System Requirements CommNet Browser as a Stand-Alone Application.
- For cluster upgrades, ensure that you are logged on to the computer which was the original owner node. (i.e., the node from which the software was installed.) If the currently active node is not the original node, manually fail over the active node to the original node and then perform the upgrade.

To figure out whether a node is the original owner, open the Add/Remove Programs icon from the Windows Control Panel and verify whether there is an entry for the to the CommNet Agent software. The entry will be available only in the original owner node.

• For cluster upgrades, ensure that both the active and passive nodes are available during the upgrade process. (The passive node will be automatically upgraded, if it is available.)

## **Upgrade Procedure**

- Log on to the computer as the local Administrator or as a member of the local Administrators group on that computer. For clustered computers, log on as Domain User with administrative privileges to all nodes in the cluster.
- 2. Place the appropriate Software Installation Disc into the drive. After a few seconds, the installation menu is displayed.

If the installation menu does not display:

- Click the Start button on the Windows task bar, a then click Run.
- Browse to the installation disc drive, select **setup.exe**, click Open, then click **OK**.
- Select the desired language and click Next to continue.
- Select the option to install software on this computer.

#### NOTES

• The options that appear on this screen depend on the computer in which the software is being installed.

| This program will install QNet on your computer.         It is strongly recommended that you exit all Windows programs before running this Setup program.         Click Cancel to quit Setup and then close any programs you have running. Click Next to continue with the Setup program.         WARNING: This program is protected by copyright law and international treaties.         Unauthorized reproduction or distribution of this program, or any portion of it, may result in severe civil and criminal penalties, and will be prosecuted to the maximum extent possible under law.         Next >       Cancel                                                                                                    |
|----------------------------------------------------------------------------------------------------|
|                                                                                                    |
| It is strongly recommended that any and all virus scanning software be disabled immediately before continuing with this QNet installation. Failure to do so may result in file-locking by the virus scanner and subsequent failure for setup to install its own files. Click Ok once you have disabled them and setup will continue.                                                                                                    |
|                                                                                                    |
| Please read the following License Agreement. Press<br>the PAGE DOWN key to view the entire agreement.<br>CommVault Systems, Inc.<br>End User License and Limited Warranty Agreement<br>CommVault® Software Release 7.0.0<br>(including Microsoft® SQL Server™ 2005, SQL Server™ 2005 Desktop Edition<br>and Windows Pre-Installation Environment)<br>© I go not accept the terms in the license agreement.<br>( gack Next> Cancel                                                                                                    |
| Cluster Install Type Select the type of cluster installation  Please select the type of Cluster install  Install options  Install software on the Physical node  Install software on a Vitual server  Cancel  Cancel |
|                                                                                                    |

**9.** Select the disk group in which the virtual server resides.

Click **Next** to continue.

|     |                                                                                                    | x I                                                                                                    |
|-----|----------------------------------------------------------------------------------------------------|----------------------------------------------------------------------------------------------------|
|     |                                                                                                    | Virtual Server Selection<br>Select the virtual server for which you would like to run<br>setup                                                                                          |
|     |                                                                                                    |                                                                                                    |
|     |                                                                                                    | Choose from the following list of disk groups<br>configured on this cluster.<br>Apps                                                                                                    |
|     |                                                                                                    | Cancel                                                                                                    |
| 10. | You are asked if you want to upgrade the software.<br>Click <b>Next</b> to continue.                                                                                                    | Software Upgrade<br>Choose whether or not to upgrade the software                                                                                                    |
|     |                                                                                                    | Setup has detected that another version of software is already installed<br>on this computer.<br>Do you wish to upgrade software version 6.1.0[BUILD xx] to version<br>7.0.0[BUILD xx]? |
|     |                                                                                                    | Please note that once you start the upgrade process it cannot be rolled<br>back and you must finish it before you can use the software.                                                 |
|     |                                                                                                    | < <u>B</u> ack <u>N</u> ext > <u>Cancel</u>                                                                                                    |
| 11. | A warning message appears that the entire contents of the installation folder will be cleaned.                                                                                           | Software Upgrade will clean up the entire contents of CNProgram                                                                                                    |
|     | Click <b>Yes</b> to continue.                                                                                                    | Files\ <install directory=""><br/>Click Yes' if you wish to continue with the Upgrade.</install>                                                                                        |
|     |                                                                                                    | <u>Yes</u> N <u>o</u>                                                                                                    |
| 12. | If the Internet Information Server (IIS) is installed<br>on this computer, the install program asks if you<br>want to configure the software for web-based<br>administration.            | Do you want to configure CommNet Browser for web administration?                                                                                                    |
|     | Click <b>Yes</b> to continue.                                                                                                    | <u>Yes</u> N <u>o</u>                                                                                                    |
|     | NOTES                                                                                                    |                                                                                                    |
|     | <ul> <li>If IIS is not installed then you will not receive<br/>this prompt.</li> </ul>                                                                                                   |                                                                                                    |
|     | • The screen to the right may look different                                                                                                    |                                                                                                    |
|     | or upgrade.                                                                                                    |                                                                                                    |
| 13. | When prompted for an alias, type the name (or use<br>the default) of the Web alias that you want to use<br>for accessing the CommNet Browser remotely.                                   |                                                                                                    |
| 13. | When prompted for an alias, type the name (or use<br>the default) of the Web alias that you want to use<br>for accessing the CommNet Browser remotely.<br>Click <b>Next</b> to continue. |                                                                                                    |

|     | <ul> <li>If IIS is not installed then you will not receive<br/>this prompt.</li> </ul>                                                                                                    | Web Administration           Web Administration Information                                                                                                    |
|-----|----------------------------------------------------------------------------------------------------|----------------------------------------------------------------------------------------------------|
|     |                                                                                                    | Please enter an alias that you will use to connect to the<br>software via your Web browser                                                                                                    |
| 14. | Click <b>Yes</b> to continue.                                                                                                    |                                                                                                    |
|     | NOTES                                                                                                    | The alias you entered is already is use. Do you want to overwrite ?                                                                                                    |
|     | <ul> <li>This prompt will be displayed if you have already<br/>configured the CommNet Browser for Web<br/>Administration.</li> </ul>                                                                                                   | <u>Yes</u> N <u>o</u>                                                                                                    |
| 15. | Verify the summary of selected components.                                                                                                    | Summary                                                                                                    |
|     | Click <b>Next</b> to continue.                                                                                                    | Software install summary                                                                                                    |
|     | NOTES                                                                                                    | Setup has enough information to start copying the program files. If you are satisfied<br>with the settings, click. Next to begin copying files.                                                                                                    |
|     | <ul> <li>The Summary to the right may look different<br/>depending upon the components selected for<br/>install or upgrade.</li> </ul>                                                                                                 | The following software will be upgraded to (Version 7.0.0(BUILD xx)) :<br>+ CommNet Server<br>+ CommNet Browser<br>Destination Path = C:\Program Files\<br>Server display name = alto<br>Server interface name = alto<br>Server database Primary Data files = C:\MSSQL2000\ |
|     |                                                                                                    | z z                                                                                                    |
|     |                                                                                                    | < <u>Rack</u> Cancel                                                                                                    |
| 16. | Verify that the passive nodes have been<br>successfully installed or upgraded. If any nodes<br>were unavailable during install/upgrade, or did not<br>install/upgrade successfully, see Manually install or<br>upgrade a passive node. | Summary Passive Node Update Summary Setup has enough information to start copying the program files. If you are satisfied with the install settings, click Next to begin copying files.                                                                                     |
|     | Click <b>Next</b> to continue.                                                                                                    | Passive Node Install Results CLUSTER1:                                                                                                    |
|     |                                                                                                    | Install completed successfully                                                                                                    |
|     |                                                                                                    | [ <u>N</u> ext>] Cancel                                                                                                    |
| 17  | Cotup diaplays the successfully installed or                                                                                                    |                                                                                                    |

 Setup displays the successfully installed or upgraded software components. Click **Finish** to close the install program.

### NOTES

• The screen to the right may look different

| depending upon the components selected for install or upgrade. | Completion Report<br>Setup Complete                                                                                                    |
|----------------------------------------------------------------|----------------------------------------------------------------------------------------------------|
|                                                                | QNet software installation completed successfully.<br>[Version 7.0.0]<br>You must install Galaxy iDA for SQL server on this software server and setup regular<br>schedules to protect software database. This is also needed to provide firewall support for<br>this software Server to talk to CommCells that are separated by firewall from this Server. |
|                                                                | Click 'Finish' to complete setup.                                                                                                    |
|                                                                | Einish                                                                                                    |

# **Post-Upgrade Considerations**

• Install post-release updates or Service Packs that may have been released after the release of the software.

# **Upgrade the CommNet Books Online**

Automatic software upgrades are not available for the Books Online software. The CommNet Browser will now connect to the Books Online documentation over the internet. See Accessing Books Online for more information.

- Upgrading Calypso Monitor software to this release does not remove the older versions of Books Online.
- Books Online is also not automatically installed after the upgrade.
- To remove the older versions of Books Online, use the Add/Remove Programs utility in the Windows Control Panel.

# **Backward Compatibility**

Overview

Billable Entity Association for QSMCell Objects

### **Overview**

This section identifies issues related to the backward compatibility support between the current release of CommNet and prior releases of the CommCell and QSMCell software, in cases where some existing features may not function as expected.

The CommNet software can function with both the current release and the previous release of the CommCell and QSMCell software products. For example, when the CommNet Server is upgraded to the current version, it can still recognize and interact with CommCells and QSMCells which are at the previous release version in addition to the current version.

Since the CommNet documentation is written to reflect the behavior and interaction between the most current version of all software in the product suite, any differences from expected behavior are noted in this section.

# **Billable Entity Association for QSMCell Objects**

The costing model for the QSM Agent for Exchange is different between the current version of QSM and the prior version. In the prior version of QSM, the billable entity for the QSM Agent for Exchange was associated with Mailbox Stores and/or Public Folder Stores--whereas, in the current version of QSM, the billable entity for that agent is associated with subclients containing those stores. Keep in mind this difference in billable entity association when viewing related summaries or reports and when performing costing model calculations in CommNet for the QSM Agent for Exchange.